## Инструкция

по самостоятельному получению услуги

«Прием заявлений, постановка на учет и зачисление детей в образовательные организации, реализующие основную образовательную программу дошкольного образования (детские сады)»

через единый портал государственных и муниципальных услуг (ЕПГУ)

## Данная услуга в электронном виде предоставляется через портал ЕПГУ.

# 1. Для доступа к порталу необходимо перейти в вашем браузере по адресу https://www.gosuslugi.ru/10909/1

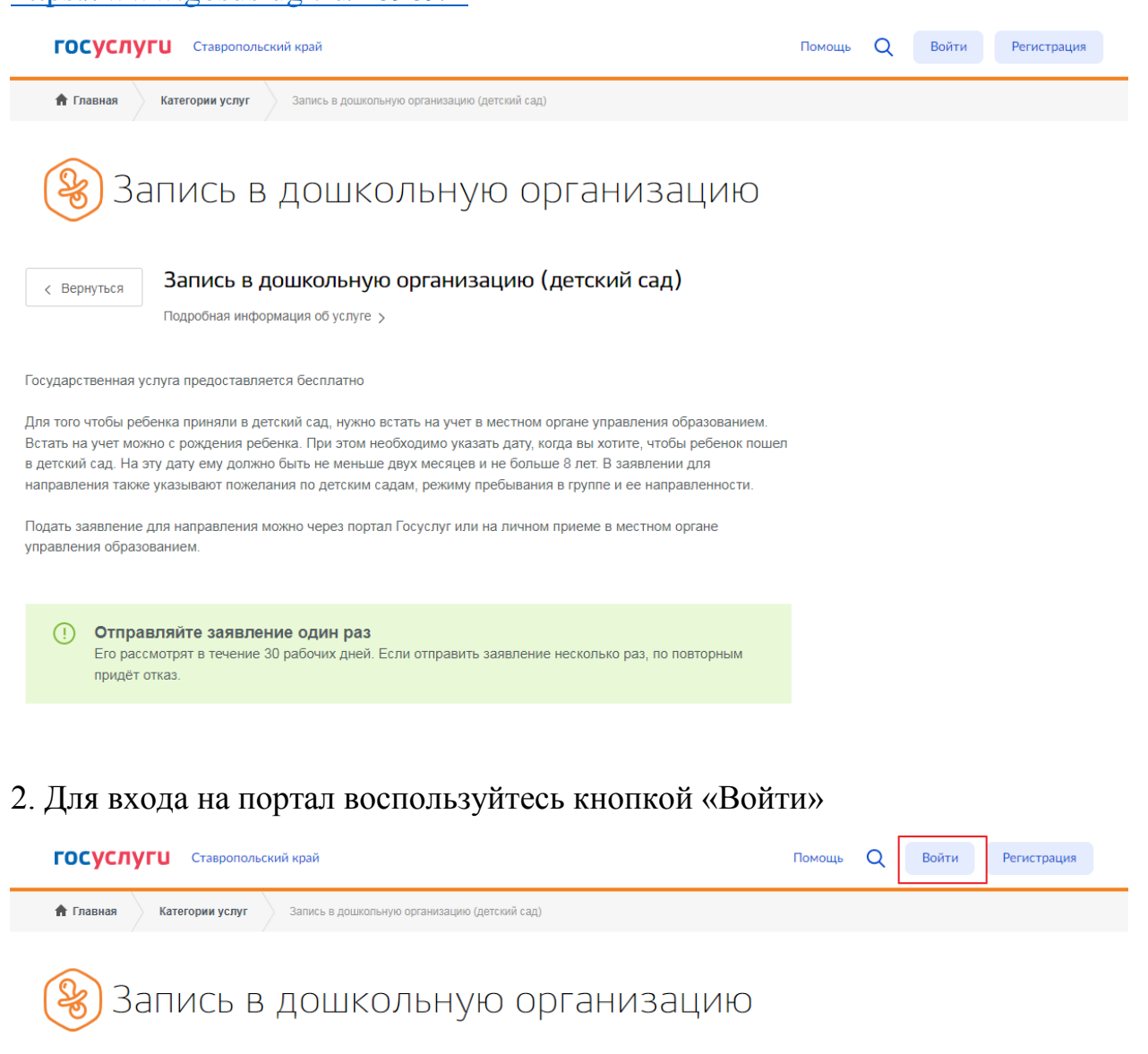

< Вернуться Запись в дошкольную организацию (детский сад) Подробная информация об услуге >

Если у вас нет подтвержденной записи госуслуг, то воспользуйтесь кнопкой «Регистрация» или обратитесь в ближайщий центр обслуживания (уточнить местоположение можно на сайте Госуслуг по адресу

https://map.gosuslugi.ru/?layer=co

#### 3. После входа появится кнопка «Заполнить заявление»

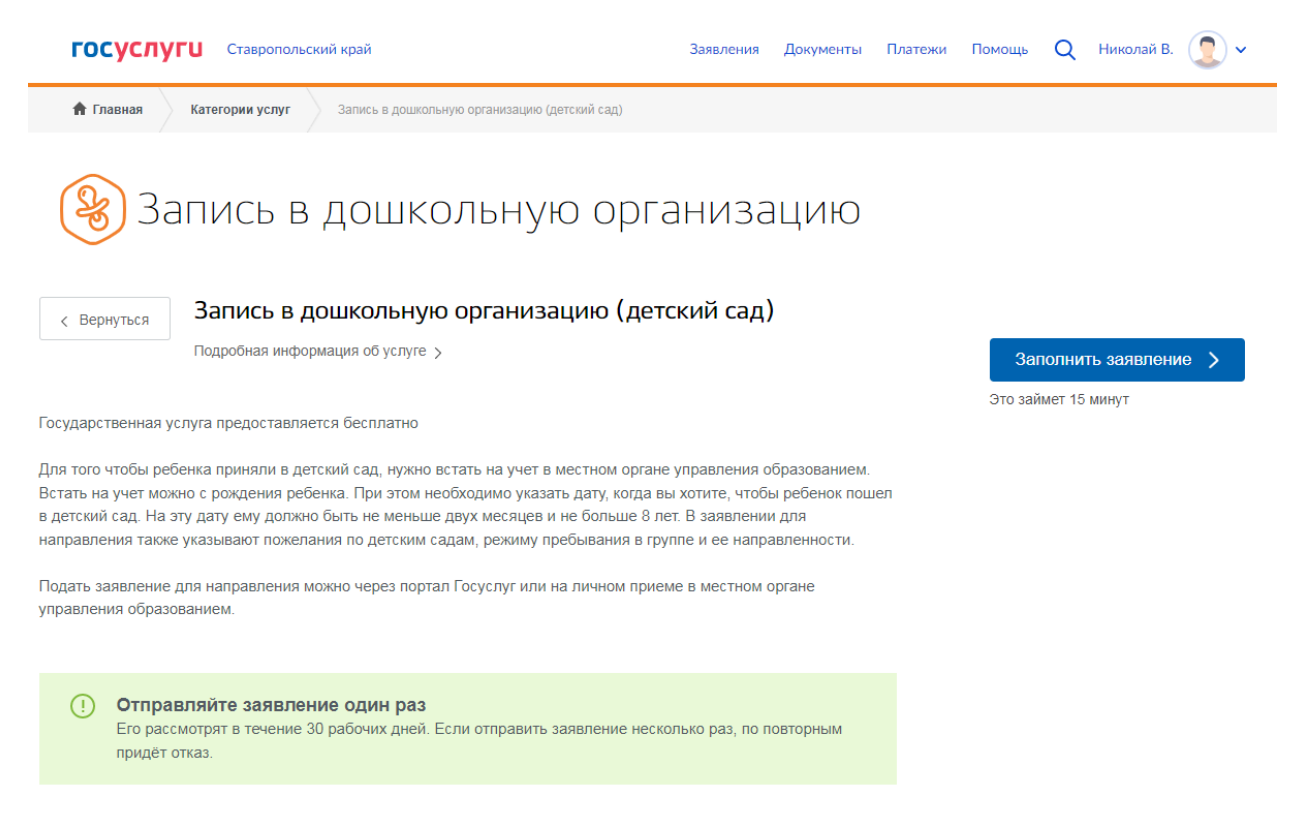

4. После нажатия на кнопку откроется черновик заявления. В нем сразу будут заполнены все данные о Вас как заявителе.

| Черно | Запись в дошкольную организацию                                       |                             |                                                                                                    |  |  |  |  |
|-------|-----------------------------------------------------------------------|-----------------------------|----------------------------------------------------------------------------------------------------|--|--|--|--|
| 1     | Черновик заналении сохранен ов. 12.2022 об.57<br>Сведения о заявителе |                             |                                                                                                    |  |  |  |  |
|       | Персональные данные                                                   | Изменить данные профиля (?) |                                                                                                    |  |  |  |  |
|       | Контакты                                                              | Изменить данные профиля (   | <ol> <li>Проверьте правильность<br/>данных. Все указанные в<br/>заявлении сведения<br/>должны соответствовать<br/>паспортным данным</li> </ol> |  |  |  |  |
|       | Пасполт глажланина Российской Фелерации                               | Изменить данные профила     |                                                                                                    |  |  |  |  |
|       | Серия и нол                                                           |                             |                                                                                                    |  |  |  |  |
|       | Лата вылачи                                                           |                             |                                                                                                    |  |  |  |  |
|       | Код подразд                                                           |                             |                                                                                                    |  |  |  |  |
|       | Кем выдан:                                                            | 200 D                       |                                                                                                    |  |  |  |  |

5. Заполните данные ребенка и адрес фактического проживания

| Фамилия                           | Имя                 | Отчество    |     |
|-----------------------------------|---------------------|-------------|-----|
|                                   |                     |             | при |
| Дата рождения                     |                     |             |     |
|                                   |                     |             |     |
| Документ, удостоверяющий личность | ребенка             |             |     |
| • Свидетельство о рождении РФ     | Другой документ     |             |     |
| _                                 |                     |             |     |
| Серия                             | Номер               | Дата выдачи |     |
| Номер актовой записи              | Дата актовой записи |             |     |
|                                   |                     |             |     |
| Кем выдано свидетельство          |                     |             |     |
|                                   |                     |             |     |
| Адрес места жительства ребенка    |                     |             |     |
|                                   |                     |             |     |

Если дети добавлены в Ваш профиль, то портал внесет данные о выбранном ребенке автоматически. Останется только проверить правильность этих данных и полноту.

![](_page_3_Picture_3.jpeg)

Персональные данные ребенка

2

| Фамилия                                                  | Имя                            | Отчество                |            |
|----------------------------------------------------------|--------------------------------|-------------------------|------------|
|                                                          |                                |                         | при наличи |
|                                                          |                                |                         |            |
|                                                          |                                |                         |            |
| Документ, удостоверяющий личность                        | ребенка                        |                         |            |
| <ul> <li>Свидетельство о рождении РФ</li> </ul>          | Другой документ                |                         |            |
| Серия                                                    | Номер                          | Дата выдачи             |            |
|                                                          |                                |                         |            |
| Номер актовой записи                                     | Дата актовой записи            |                         |            |
|                                                          |                                |                         |            |
| Кем выдано свидетельство<br>Отдел записи актов гражданск | ого состояния управления запис | и актов гражданского со | стояни     |

Если ребенок не подходит на выбранную дату для зачисления в десткий сад по возрасту, то поле с датой рождения подсветится красным цветом.

![](_page_4_Picture_3.jpeg)

# 6. Отметьте желаемые параметры зачисления

![](_page_5_Picture_1.jpeg)

#### Желаемые параметры зачисления

Если вы хотите получить место в дошкольной организации к началу учебного года, в качестве желаемой даты приема указывайте 1 сентября того года, в котором планируете посещать дошкольную организацию

| Желаемая дата приема                |                               |                                                                                                    |        |
|-------------------------------------|-------------------------------|----------------------------------------------------------------------------------------------------|--------|
| 01.09.2023                          |                               | Укажите, когда вы хотите, чтобы ребенок пошел в дошкольную<br>организацию. На эту дату ему должно быть не меньше 2 месяцев и<br>больше 8 лет. |        |
| Язык обучения<br>РVССКИЙ ЯЗЫК       |                               |                                                                                                    | $\sim$ |
|                                     |                               |                                                                                                    |        |
| Режим пребывания ребенка в          | з группе                      |                                                                                                    |        |
| Полный день (8-14 ча                | ICOB)                         |                                                                                                    | $\sim$ |
| При отсутствии м<br>режиме Кратковр | еста в группе<br>еменного дня | с режимом полного дня пребывания согласен на посещение группы в<br>(5 часов)                                                                  |        |
| Направленность групп                | ы                             |                                                                                                    |        |
| Выберите направленность гр          | уппы                          |                                                                                                    |        |
| Общеразвивающая                     |                               |                                                                                                    | $\sim$ |

Согласен на группу присмотра и ухода (за детьми присмотрят, но не будет обучающих занятий)

### 7. Выберите в какие сады хотели бы подать заявление

4

| 2 |                                                                                                    | Q | Муниципальное дошкольное ×<br>образовательное учреждение<br>«Детский сад № 3                                              |
|---|----------------------------------------------------------------------------------------------------|---|----------------------------------------------------------------------------------------------------|
|   | Муниципальное дошкольное<br>образовательное учреждение<br>«Детский сад № 41 «Теремок»                          |   | «Звездочка»<br>Адрес: 356000, Российская Федерация,<br>Ставропольский край,город<br>Новоалександровск, улица Элеваторная, |
|   | Муниципальное дошкольное<br>образовательное учреждение<br>«Детский сад № 3 «Звездочка»                         |   | 16<br>Телефон: 8654462889<br>Email: makovkina.galina@yandex.ru<br>Режим работы: Пятидневка                                |
|   | Муниципальное дошкольное<br>образовательное учреждение<br>«Детский сад комбинированного<br>вида №53 «Солнышко» |   | Удалить                                                                                                    |

#### Выбирайте до трех организаций в порядке приоритета для зачисления.

Выбранные дошкольные организации в порядке приоритета (вы можете выбрать до 3 детских садов)

| () | Как правильно выбрать дошкольную организацию                                                                                                    |   |  |
|----|----------------------------------------------------------------------------------------------------|---|--|
|    | Найдите дошкольные организации рядом с домом. Дошкольные организации предоставляют по<br>месту жительства ребёнка. Это можно подтвердить свидетельством о регистрации, договором найма<br>или купли-продажи жилого помещения. |   |  |
|    | Показать подробности                                                                                                    |   |  |
| 1  | Муниципальное дошкольное образовательное учреждение «Детский сад № 41 ∨<br>«Теремок»                                                                                                    | × |  |
| 2  | Муниципальное дошкольное образовательное учреждение «Детский сад № 3 .                                                                                                    | × |  |
|    |                                                                                                    |   |  |

При отсутствии места в выбранных дошкольных организациях согласен получить место в других дошкольных организациях

# 8. Если брат или сестра ребенку уже посещают датский сад, то отметьте это в

#### заявлении и укажите их данные.

Сведения об обучении братьев или сестер ребенка в выбранных организациях

Брат или сестра ребенка сейчас посещает одну из выбранных дошкольных организаций

| Сведения о ребенке, посещающем дошкольную организацию                                                                                            |                                                                                                    |                      |             |  |  |  |
|----------------------------------------------------------------------------------------------------|----------------------------------------------------------------------------------------------------|----------------------|-------------|--|--|--|
|                                                                                                    |                                                                                                    |                      |             |  |  |  |
| <sup>Фамилия</sup><br>Иванов                                                                                                    | и <sub>мя</sub><br>Иван                                                                                            | отчество<br>Иванович |             |  |  |  |
|                                                                                                    |                                                                                                    |                      | при наличии |  |  |  |
| Название организации<br>Муниципальное дошкольное образ                                                                                           | <sup>Название организации</sup><br>Муниципальное дошкольное образовательное учреждение «Детский сад № 41 «Теремок» |                      |             |  |  |  |
|                                                                                                    |                                                                                                    |                      |             |  |  |  |
| Если Вы хотите, чтобы ребенок, на которого оформляется заявление, тоже посещал эту<br>дошкольную организацию, укажите ее в качестве приоритетной |                                                                                                    |                      |             |  |  |  |
|                                                                                                    |                                                                                                    |                      |             |  |  |  |

9. Если у Вас есть право на специальные меры поддержки (внеочередное или первоочередное зачисление), также отметьте это в заявлении.

| 5 | Право на специальные меры поддержки (внеочередное или<br>первоочередное зачисление)                    |              |  |
|---|----------------------------------------------------------------------------------------------------|--------------|--|
|   | У ребенка есть право на внеочередное или первоочередное зачисление                                     |              |  |
|   | Категория граждан и их семей, имеющих право на специальные меры поддержки<br>Дети из многодетных семей | $\checkmark$ |  |

Выберите нужную категорию. Ниже, в соответствующих полях, внесите данные документа и прикрепите электронный файл этого документа, если он у Вас имеется.

| Реквизиты документа,<br>внеочередное зачисле        | подтверждающ<br>ние                | его право на первооче;       | редное или              |                              |
|-----------------------------------------------------|------------------------------------|------------------------------|-------------------------|------------------------------|
| дата выдачи<br>09.12.2022                           |                                    | Дата окончания<br>13.12.2022 |                         |                              |
| <sup>Кем выдан</sup><br>УЗАГС Новоалек              | сандровского                       | района                       |                         |                              |
| Электронный файл                                    |                                    |                              |                         |                              |
| 🖉 Перетащите ф                                      | айлы сюда или                      | загрузите вручную            |                         |                              |
| 🗙 документ.jpg                                      | 🗸 34 Кб                            |                              |                         |                              |
|                                                     |                                    |                              |                         | необязательно                |
| Если у вас есть электро<br>органа (организации), пр | онный документ, з<br>оиложите его. | аверенный усиленной квал     | пифицированной электрон | чой подписью уполномоченного |

К загрузке доступны только файлы с расширениями jpg, jpeg, png, pdf, rar, zip, sig, cer.

Для подготовки электронного документа Вы можете воспользоваться своим телефоном, сканером документов, если он у Вас имеется, или воспользоваться помощью цифрового куратора в зоне ЕПГУ в ближайщем центральном офисе МФЦ.

10. Проверьте введенные данные еще раз, отметьте, что подтверждаете их достоверность и даете согласие на их обработку.

Подтверждаю достоверность предоставленных данных и даю согласие на их обработку

11. Для подачи заявления нажмите кнопку «Подать заявление».

Подать заявление